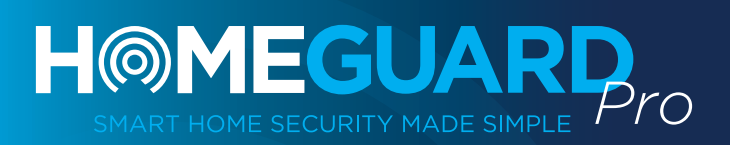

## QUICK INSTALLATION GUIDE

Cloud Alarm System Access from anywhere, anytime

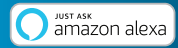

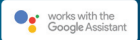

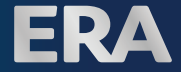

## STEP 1 Download the **ERA HomeGuard PRO**' Alarm App

Download the App from App Store or Google Play by searching the keywords: "ERA HOMEGUARD PRO".

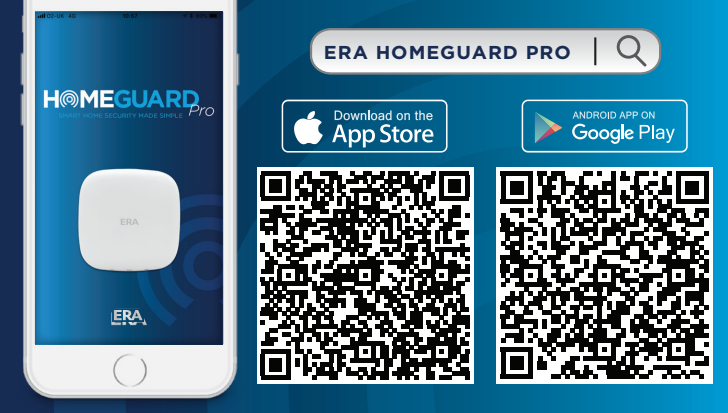

Add an IP116 Plus Camera (HD WiFi Camera+) on to the ERA HOMEGUARD PRO App to access live viewing of your home anywhere, anytime.

> Register and sign in to access your account

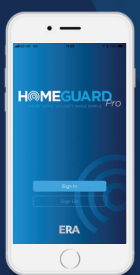

STEP 2

Select 'Sign up' and follow the instructions to register for an account.

Once registered select 'sign in' and enter your Username and Password again to access your HomeGuard Pro Account.

Option to remember your details if you want to automatically sign into your HomeGuard Pro Account.

# STEP 3

Add **HomeGuard Pro Hub** to your account

- Once signed in add your HomeGuard Pro Hub to your account using the WiFi HOTSPOT or the QR Code located on the back of the Hub.
- 2 Follow the on-screen instructions on the HomeGuard Pro App to successfully add your HomeGuard Pro Hub to your account.
- 3 Your HomeGuard Pro Alarm System is now connected to your HomeGuard Pro account.

| × Network Configuration                                                                                                    | •                                                                       | Smart Home System |
|----------------------------------------------------------------------------------------------------|-------------------------------------------------------------------------|-------------------|
| Own the back cover and press<br>the action burst for 3 dates.<br>The share all back the share and the<br>share all back the share all back the share all back the<br>share all back the share all back the share all back the share all back the<br>share all back the share all back the share all back the share all back the<br>share all back the share all back the share all back the share all back the<br>share all back the share all back the share all back the share all back the<br>share all back the share all back the share all back the share all back the<br>share all back the share all back the share all back the share all back the<br>share all back the share all back the share all back the share all back the<br>share all back the share all back the share all back the share all back the<br>share all back the share all back the share all back the share all back the<br>share all back the share all back the share all back the share all back the<br>share all back the share all back the share all back the share all back the share all back the<br>share all back the share all back the share all ba | Add Device to Your Account<br>Prese same fir (d) Dif stands in the Huß. | БА                |
| Ldoril have Wifi                                                                                                    |                                                                         |                   |

# STEP 4

Add your HomeGuard Pro accessories

Firstly go to the Accessories menu via Settings.

 Remote Control (ERA-REMOTE)
 Press the '+' button, and the HomeGuard Pro
 hub will beep

Then press the arm button on the remote control. The hub will beep once to confirm the sensor has been added.

You can then name the sensor in the app. Repeat this for all remote controls you wish to add.

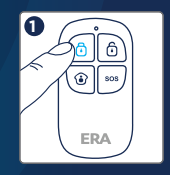

#### 2 Door/Window Sensor (EMAG-A)

Press the '+' button, and the HomeGuard Pro hub will beep.

Separate the magnet and transmitter. The hub will beep once to confirm the sensor has been added.

You can then name the sensor in the app. Repeat this for all door/window sensors you wish to add.

**Note:** do not press the tamper button on the rear of the sensor, as this will pair the sensor in 24 hour mode.

### 3 PIR Motion Sensor (EPIR)

Press the '+' button, and the HomeGuard Pro hub will beep.

Press the test button on the back of the sensor twice. The hub will beep once to confirm the sensor has been added.

You can then name the sensor in the app. Repeat this for all PIR motion sensors you wish to add.

#### 4 Siren (ESS260R)

You need to pair the siren (if applicable) to your hub. Please ensure that no entry or exit delays have been set, and your HomeGuard app is showing the hub.

Turn the siren on, and press the 'Learn' button, the siren will beep. Press the 'Arm' button on the hub. The siren and hub will both beep once, to confirm the siren has been paired.

**Note:** the siren will not show in the list of added accessories.

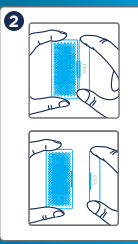

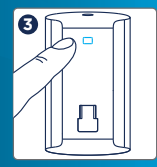

# STEP 5

### Test your HomeGuard Pro Kit

Install your

HomeGuard Pro Hub

### 1 Remote Control (ERA-REMOTE)

Press any button on the remote control to test the connection.

### 2 Door/Window Sensor (EMAG-A)

Set the Hub into Armed status, trigger the door/window sensor by separating the magnet and transmitter to test the connection.

### **3** PIR Motion Sensor (EPIR)

Set the Hub into 'Armed' status, press the 'Test' button on the back of the sensor more three times to test the connection.

Note: when testing the motion sensor please note that no movement should occur for a minimum of 3 minutes in front of the sensor, this is a feature to ensure your batteries last as long as possible. Only good quality alkaline batteries should be used, and rechargeable batteries are not compatible

## STEP 6

and Accessories

Install the Hub and accessories to your selected locations.

You can also add additional accessories such as water and vibration detectors and change sensor settings via the APP.

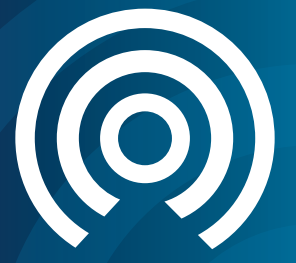

## Customer Helpline: 0345 257 2500

## www.eraeverywhere.com

### **ERA Home Security Ltd**

Valiant Way, Wolverhampton West Midlands, WV9 5GB

email: helpdesk@erahomesecurity.com